## Medication Administration – Modify on the MAR

Digital Health

Digital Health Quick Reference Guide

## Medication Administration – Modify on MAR

1. Navigate to the MAR

in the Table of Contents

 Right click on the administered amount you want to modify. Note: this refers to the specific dose as circled in red and not the order.

| Medications                                                                                                    | 14/06/2023 10:00 | 14/06/2023 08:00                                      | 13/06/2023 15:55 |
|----------------------------------------------------------------------------------------------------|------------------|-------------------------------------------------------|------------------|
| Scheduled                                                                                                    |                  |                                                       |                  |
| aspirin (aspirin 100 mg oral<br>100 mg, Oral, Tablet,<br>Enteric-Coated, daily (with or<br>after food), First dose<br>13/06/2023 15:55:00<br>SWALLOW WHOLE Do not cr |                  | <b>100 mg</b><br>Last given:<br>13/06/2023 15:55 AEST |                  |
| aspirin                                                                                                    |                  |                                                       | 100 ma           |

3. Select Modify

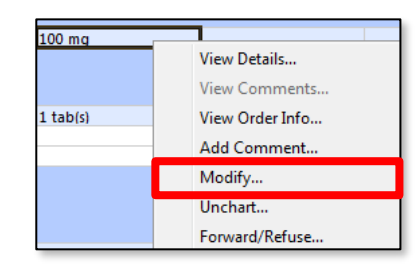

- 4. The Medication Administration Window will appear.
- Change the relevant information, as required.
  Example: Change administration time of a medication.
- Sign off with the Green Tick ✓ in the top left hand corner.
- Refresh the MAR and check the modifications appear correctly.

| 2 <mark>0</mark>                                                                                                    |                                |  |  |
|----------------------------------------------------------------------------------------------------|--------------------------------|--|--|
| aspirin (aspirin 100 mg oral enteric tablet)<br>100 mg, Oral, Tablet, Enteric-Coated, First dose 13/06/2023 15:55:00<br>SWALLOW WHOLE Do not crush or chew.                                                                                                    |                                |  |  |
| *Performed date / time : 13/06/2023 • 1555 • AEST<br>*Performed by : Liu, Catherine - PHARM                                                                                                    |                                |  |  |
| Witnessed by :                                                                                                    |                                |  |  |
| *aspirin: 100 mg v Volume: 0 ml                                                                                                    |                                |  |  |
| Diluent :                                                                                                    | <none> v ml</none>             |  |  |
| *Route: Oral V Site: V                                                                                                    |                                |  |  |
| Total Volu                                                                                                    | me: 0 Infused Over: 0 min(s) ~ |  |  |
| 13/06/2023      13/06/2023      13/06/2023      13/06/2023      13/06/2023      13/06/2023      13/06/2023      13/06/2023      13/06/2023      13/06/2023      13/06/2023      13/06/2023      13/06/2023      13/06/2023      13/06/2023      13/06/2023      13/06/2023      13/06/2023      13/06/2023      13/06/2023      13/06/2023      13/06/2023      13/06/2023      13/06/2023      13/06/2023      13/06/2023      13/06/2023      13/06/2023      13/06/2023      13/06/2023      13/06/2023      13/06/2023      13/06/2023      13/06/2023      13/06/2023      13/06/2023      13/06/2023      13/06/2023      13/06/2023      13/06/2023      13/06/2023      13/06/2023      13/06/2023      13/06/2023      13/06/2023      13/06/2023      13/06/2023      13/06/2023      13/06/2023      13/06/2023      13/06/2023      13/06/2023      13/06/2023      13/06/2023      13/06/2023      13/06/2023      13/06/2023      13/06/2023      13/06/2023      13/06/2023      13/06/2023      13/06/2023      13/06/2023      13/06/2023      13/06/2023      13/06/2023      13/06/2023      13/06/2023      13/06/2023      13/06/2023      13/06/2023      13/06/2023      13/06/2 |                                |  |  |
| Not Given                                                                                                    |                                |  |  |
| Reas                                                                                                    | son:                           |  |  |
| Comme                                                                                                    | nt                             |  |  |

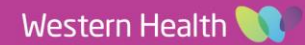